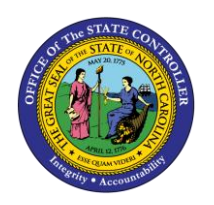

# REINSTATEMENT/REEMPLOYMENT ACTION FROM LOA

PER-79 |TRANSACT; IONS ZPAA076, SBWP, PA40

The purpose of this Business Process Procedure is to explain how to process Reinstatement/Reemployment Action from LOA in the Integrated HR-Payroll System.

**Trigger:** There is a need to process a Reinstatement/Reemployment for one of the reasons listed in the Business Process Procedure Overview section.

## Business Process Procedure Overview: (For Reinstatement/Reemployment from LOA only)

**Reinstatement/Reemployment** - the reinstatement of an employee from leave of absence with or without pay.

- **06 Return from Short-Term Disability Trial Rehab** return to service in the same capacity that existed prior to the disability. Based on doctor's note.
- **20 Rtn from STD with Restrictions** return to service with restrictions such as physical restrictions (lifting, standing, driving, etc.) or time limit restrictions limiting the number of hours the employee can work.
- 07 Return from Short-Term Disability Complete returning to work per doctor's note.
- **08 Return from Long-Term Disability** returning to work per doctor's note.
- 09 Return from Disciplinary Suspension returning to work.
- **10 Return from investigatory Placement Leave** returning to work.
- **11 Return from Military Leave** returning to work.
- **12 Return from Worker's Comp Trial Rehab** return to service in the same capacity that existed prior to the WC Leave. Based on doctor's note.
- 13 Return from Worker's Comp Complete return to work.
- 14 Return from Educational Leave return to work.
- 15 Return from FMLA return to work.
- 16 Return from Family Illness return to work.
- **17 Return from Parental** return to work.
- 18 Return from Other Leave return to work.

**Tips and Tricks:** Prior to initiating any workflow, ensure the data being used is valid and appropriate. For example, if working with a Reinstatement/Reemployment action, ensure the individual is currently listed as out on LOA.

## Access Transaction:

Via Menu Path: Your menu path may contain this custom transaction code depending on your security role.

Via Transaction Code: ZPAA076

## Procedure

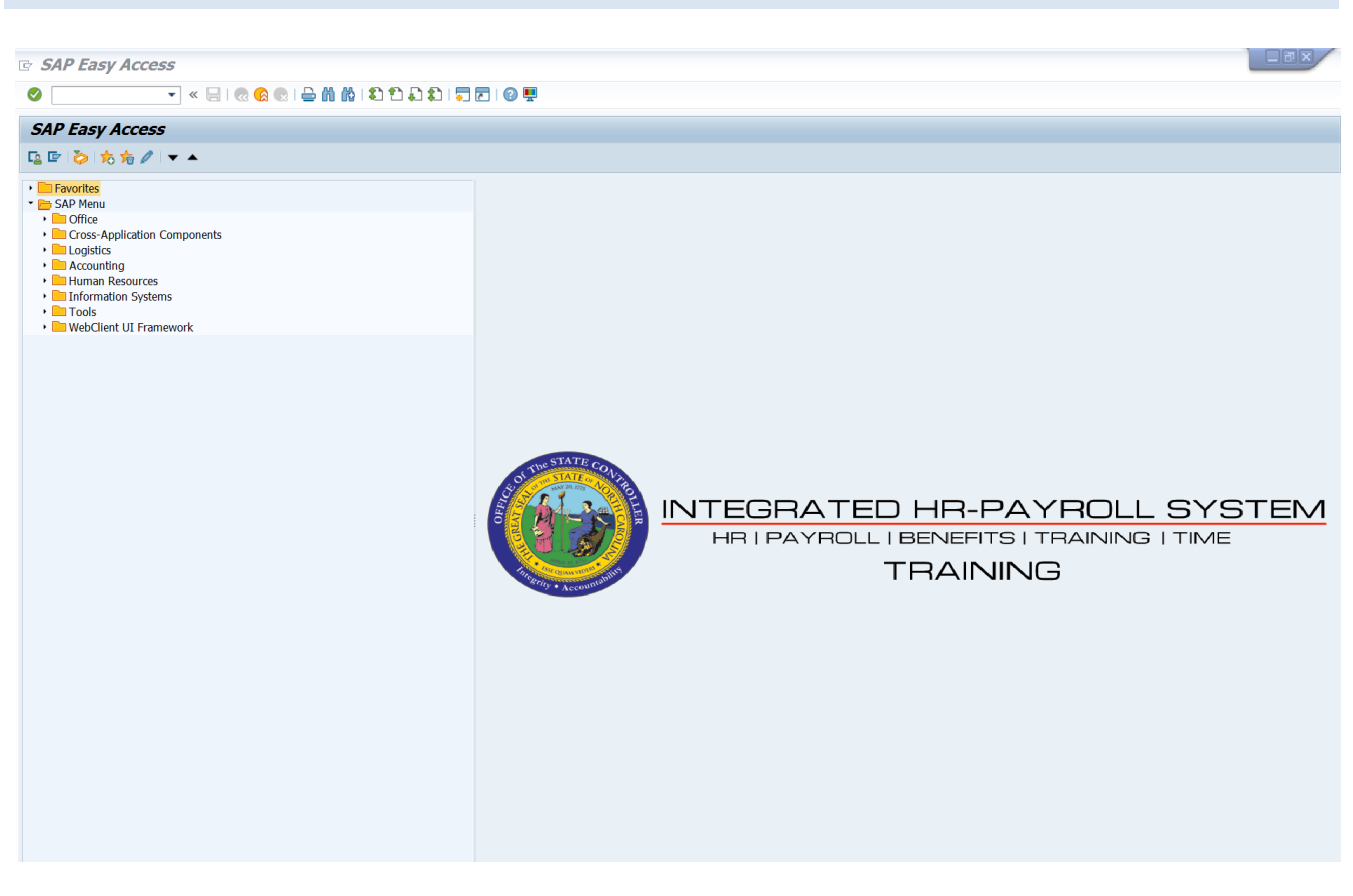

1. Update the following field:

| Field Name | Description                                                                 | Values                  |
|------------|-----------------------------------------------------------------------------|-------------------------|
| Command    | White alphanumeric box in upper left corner used to input transaction codes | Enter value in Command. |
|            |                                                                             | Example: ZPAA076        |

## 2. Click the Enter Solution.

| Information | <ul> <li>You may want to enter this transaction code in your Favorites folder.</li> <li>Choose Favorites &gt; Insert Favorites</li> <li>Type in ZPAA076</li> <li>Click Enter.</li> </ul> |
|-------------|----------------------------------------------------------------------------------------------------|
|             | To see the transaction code displayed in front of the link in your favorites:                                                                                                    |
|             | Choose Edit > Settings                                                                                                    |
|             | <ul> <li>Place a check next to Display Technical Name</li> </ul>                                                                                                    |
|             | Click Enter                                                                                                    |

| Employee Action Request |                                   |  |  |
|-------------------------|-----------------------------------|--|--|
| D 🖉 & 🖬                 |                                   |  |  |
|                         |                                   |  |  |
|                         |                                   |  |  |
|                         |                                   |  |  |
|                         |                                   |  |  |
| Existing PCR No.        |                                   |  |  |
|                         |                                   |  |  |
| Personnel No.           | 80000124 Jessica Hunter           |  |  |
| Last 4 digits (SSN)     | First Last                        |  |  |
| Effective on            | 06/22/2011                        |  |  |
| Action Type             | Z2 Reinstatement/Reemployment(NC) |  |  |
| Reason                  | 15 Return from FMLA               |  |  |

3. Update the following fields:

| Field Name    | Description                                                                       | Values                          |
|---------------|-----------------------------------------------------------------------------------|---------------------------------|
| Personnel No. | Unique employee identifier                                                        | Enter value in Personnel<br>No. |
|               |                                                                                   | Example: 80000124               |
| Effective on  | The date on which the action will be effective                                    | Enter value in Effective on.    |
|               |                                                                                   | Example: 06/22/2011             |
| Action Type   | An action is a grouping of activities to perform a specific task. The action will | Enter value in Action Type.     |
|               | prompt you for the Infotypes required to complete the task.                       | Example: Z2                     |
| Reason        | Reason for the action, such as Return from FMLA                                   | Enter value in Reason.          |
|               |                                                                                   | Example: 15                     |

4. Click the Enter Solution.

Enter the Personnel Number of the individual to be reinstated/reemployed. Click Enter to retrieve the name of the individual and verify you have the correct Personnel Number.

**NOTE**: Enter the SSN and name for New Hires only.

If you need to look up the personnel number, click your cursor in the field and click on the matchcode search button to the right of the field for search options.

The system defaults the current date, but you can change the date to a day in the past or in the future.

There are several available Reasons from which to choose. For specific information on each reason, view the Business Process Overview section at the beginning of these instructions.

**Employee Action Request** 🗋 🥖 🞸 🛅 Existing PCR No. D 80000124 Jessica Hunter Personnel No. First Last 4 digits (SSN) Last 06/20/2011 Effective on Action Type Z2 Reinstatement/Reemployment(NC) 01 Rtn St w/in 12 mths-Same S/G Reason

Click Enter and verify the information is correct before proceeding.

5. Click the **Create (F5)** button.

If the information is correct, click Create to begin the process.

Leave the Existing PCR No. field blank if you are creating a new PCR.

Several fields on this screen are mandatory. The system will not let you continue if you have not provided data for the mandatory fields. If you are unsure which fields are mandatory, click Enter, and the system will prompt you for information in the mandatory fields.

| Employee Action Request                                                                                                    |                                                                                                    |
|----------------------------------------------------------------------------------------------------|----------------------------------------------------------------------------------------------------|
| Initiate WF                                                                                                    |                                                                                                    |
| PCR Number     100000535       Personnel Number     80000124 Jessica Hunter       Last 4 digits(SSN)                                                                                                    | Action: Z2 Reinstatement/Reemployment(NC)<br>Reason: 15 Return from FMLA                                                                                                    |
| CURRENT         Pers Area       4601       Cultural Resources       Pers Area         Subarea       NC01       7day Norm       Set         EE Group       A       SPA Employees       EE         EE Subgroup       A1       FT N-FLSAOT Perm       EE         Org. Unit       20010138       CR CDS Eastern Region Rep       Or         Job       30000829       Administrative Officer II       Jot         EE Position       60083312       Administrative Officer III       Effective | PROPOSED<br>ers.Area 4601 Cultural Resources<br>ubarea NC01 7 day Norm<br>E Group A SPA Employees<br>E Subgrp A1 FT N-FLSAOT Perm<br>rg. Unit 20010138 CR CDS Eastern Region Rep<br>30000829 Administrative Officer II<br>E Position 60083312 Administrative Officer III |
| Basic Pay                                                                                                    |                                                                                                    |
| Pay Scale type     01     Graded     Pay       Pay Scale Area     01     Annual Salaries     Pay       Pay Scale Group     6R72     Level     GR     Pay       Annual Salary     40,090,00     Hrlv Sal     0.00     Ar                                                                                                    | ay Scale type 01 Graded<br>ay Scale Area 01 Annual Salaries<br>ay Scale Group 6R72 Level 6R<br>nnual Salary #0090 Hourty Salary                                                                                                    |
| Calc Step - 0<br>Mi<br>Ma                                                                                                    | a1c Step - 0 0.00<br>in 41,173.00<br>ax 67,369.00 Next Inc Date                                                                                                    |
| Dates                                                                                                    | Last day worked                                                                                                    |

6. Update the following field:

| Field Name    | Description                 | Values                           |
|---------------|-----------------------------|----------------------------------|
| Annual Salary | Employee's annual basis pay | Enter value in Annual<br>Salary. |
|               |                             | Example: 40090                   |

Enter the position number (only if employee is returning to a different position number) which you are reinstating the person TO, then click Enter. This will process a system validation.

Enter the salary/hourly information in the Annual Salary or Hourly Salary field. Click Enter to validate the data.

If the employee is an hourly employee, you will have to enter the hourly amount. The annual amount doesn't populate for hourly/salary employees. The system will calculate on IT0008 Basis Pay when created.

No Basic Pay record will be created for this action, but you must enter the salary on the PCR.

7. Click the Enter Solution.

8. Click the Save (Ctrl+S) 📙 button.

Click Save to save the data and receive a PCR number. The PCR has not been submitted to workflow yet.

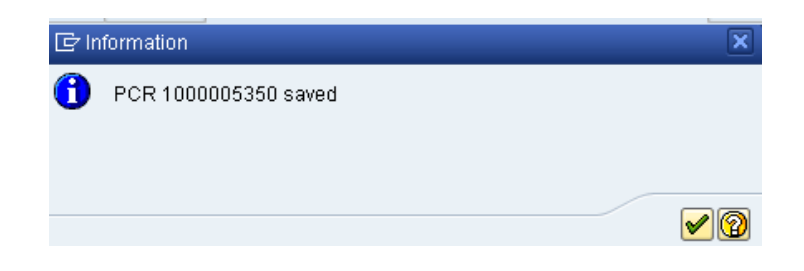

9. Click the Enter 🥙 button.

You can save this information as many times as you like. Each time you will receive a confirmation of the save. You will not be able to create a note attachment until you have saved it at least once. If you have submitted the PCR to workflow already, you will not be able to change the details, nor save any new information, only display the existing details.

| 🗭 🖬 Employee Action Request |                                        |   |                                |  |
|-----------------------------|----------------------------------------|---|--------------------------------|--|
| Init                        | Create                                 |   | Create Attachment              |  |
| -                           | Attachment list                        |   | Create note                    |  |
| Ef                          | Private note                           |   | Create external document (URL) |  |
|                             | Send                                   |   | Store business document        |  |
|                             | Relationships                          |   | Enter Bar Code                 |  |
| 1                           | Workflow                               | 1 | Cubara                         |  |
| -                           | My Objects                             |   | oubare                         |  |
| E                           | $\underline{H}elp$ for object services |   | Staff EE Gro                   |  |

- 10. Click the Services for Objects 💯 🗈 button.
- 11. Click **Create... >> Create note** from the drop-down list on the menu.

You can enter any information that would be useful to the approvers downstream using the notes area, or attachment area. If you just need to type some information in, or copy and paste from an email, create a note. If you want to add a document as an attachment, use the attachment area.

This note and attachment area gets attached to this specific PCR only. It will follow the PCR through the approval/rejection process and live with the PCR into the future. When the PCR has been approved, and you are processing the Action (such as a New Hire action), you will need to recreate any notes or attachments if they need to be attached to the Action record as well.

Notes entered during PA Workflow must follow OSHR's Action Notes Template: https://www.osc.nc.gov/documents/action-notes-template

| 🕞 Create note                              |                                                                 | × |
|--------------------------------------------|-----------------------------------------------------------------|---|
| Title of note                              | Reinstatement from LOA                                          |   |
|                                            |                                                                 | _ |
| Enter information as approp<br>individual. | priate to support the reinstatement/reemployment action on this |   |
|                                            |                                                                 |   |
|                                            |                                                                 |   |
|                                            |                                                                 |   |
| :                                          |                                                                 |   |
|                                            |                                                                 | 1 |
|                                            | ✓ 3                                                             | ٢ |

## 12. Update the following fields:

| Field Name    | Description                                          | Values                                     |
|---------------|------------------------------------------------------|--------------------------------------------|
| Title of note | The short text to act as the title of the attachment | Enter value in Title of note.              |
|               |                                                      | <b>Example</b> : Reinstatement information |
| Long text     | An open text field                                   | Enter value in long text.                  |
|               |                                                      | <b>Example</b> : appropriate information   |

13. Click the (Enter) 🗹 button.

| Employee Action Request                                                                                                    |                                                                                                    |
|----------------------------------------------------------------------------------------------------|----------------------------------------------------------------------------------------------------|
| Initiate WF                                                                                                    |                                                                                                    |
| PCR Number     1000005350       Personnel Number     80000124       Last 4 digits(SSN)                                                                                                    | Action: Z2 Reinstatement/Reemployment(NC)<br>Reason: 15 Return from FMLA<br>2/11 ZWFIN0MPA031 St : D Created                                                                                                    |
| CURRENT         Pers.Area       4601       Cultural Resources         Subarea       NC01       7 day Norm         EE Group       A       SPA Employees         EE Subgroup       A1       FT N-FLSAOT Perm         Org. Unit       20010138       CR CDS Eastern Region Rep         Job       30000829       Administrative Officer II         EE Position       60083312       Administrative Officer III | PROPOSEDPers.Area4601Cultural ResourcesSubareaNC017day NormEE GroupASPA EmployeesEE SubgrpA1FT N-FLSAOT PermOrg. Unit20010138CR CDS Eastern Region RepJob30000829Administrative Officer IIEE Position60083312Administrative Officer III |
| Basic Pay                                                                                                    |                                                                                                    |
| Pay Scale type     01 Graded       Pay Scale Area     01 Annual Salaries       Pay Scale Group     6R72       Level     6R       Annual Salary     40,090.00       Hrly Sal     0.00       Calc Step - 0                                                                                                    | Pay Scale type     01 Graded       Pay Scale Area     01 Annual Salaries       Pay Scale Group     6R72       Annual Salary     40,090.00       Hourly Salary     0.00       Min     41,173.00                                          |
|                                                                                                    | Max 67,369.00 Next Inc Date                                                                                                    |
| Dates                                                                                                    |                                                                                                    |
|                                                                                                    | Last day worked                                                                                                    |

- 14. Click the Enter 🥙 button.
- 15. Click the Save (Ctrl+S) 📕 button.
- 16. Click the **Initiate WF** Initiate WF button.

Select the Initiate Workflow button to send the Reinstatement Action through the approval process. No changes can be made after the PCR has been submitted for approval, unless the PCR is rejected at any stage and sent back to you (the initiator/requestor).

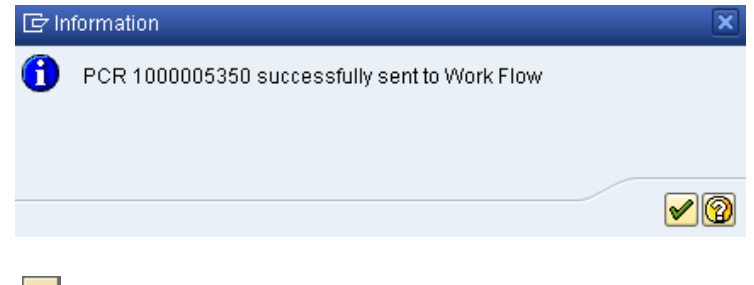

17. Click the (Enter) 🗹 button.

| 👦 🖌 En | nployee Action     | Request    |                  |        |  |
|--------|--------------------|------------|------------------|--------|--|
| 🗋 🖉 &  | Î                  |            |                  |        |  |
|        |                    |            |                  |        |  |
|        |                    |            |                  |        |  |
|        |                    |            |                  |        |  |
| E      | xisting PCR No.    |            |                  |        |  |
| P      | ersonnel No.       |            |                  |        |  |
| La     | ast 4 digits (SSN) | First      |                  | Last   |  |
| E      | ffective on        | 06/22/2011 |                  |        |  |
| A      | ction Type         | Reinstat   | ement/Reemployme | nt(NC) |  |
| R      | eason              | Return fr  | om FMLA          |        |  |

- 18. Click the Back (F3) 🙆 button.
- 19. The Initiate Reinstatement/Reemployment Action is complete.

After Workflow Approvals have been received, proceed with the Complete Reinstatement/Reemployment Action process.

#### Instructions for Completing the Action

**Access Transaction:** 

Via Menu Path: Office >> SBWP – Workplace

Via Transaction Code: SBWP, PA40

#### Procedure

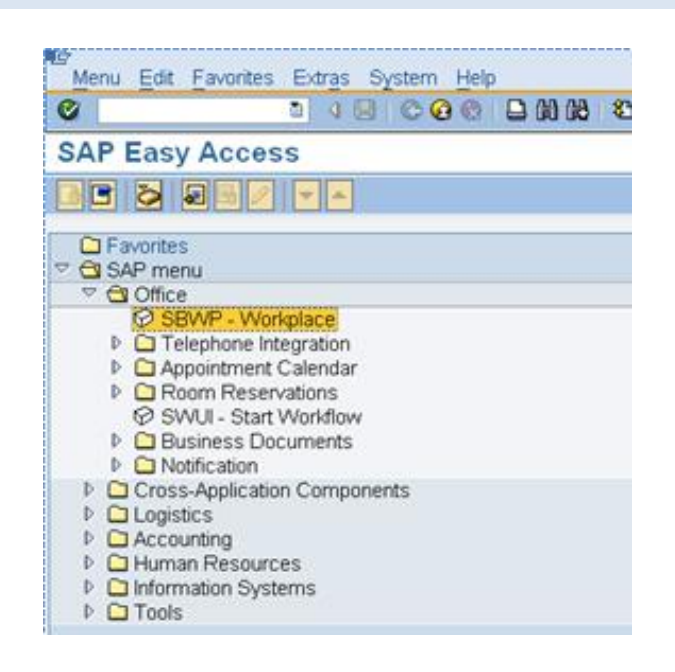

## 20. Click the SAP Business Workplace (Ctrl+F12) 🖄 button.

These instructions assume you have initiated the Reinstatement/Reemployment Personnel Change Request (PCR) in workflow already, and you have an approved PCR ready to be processed as a Reinstatement/Reemployment in the system.

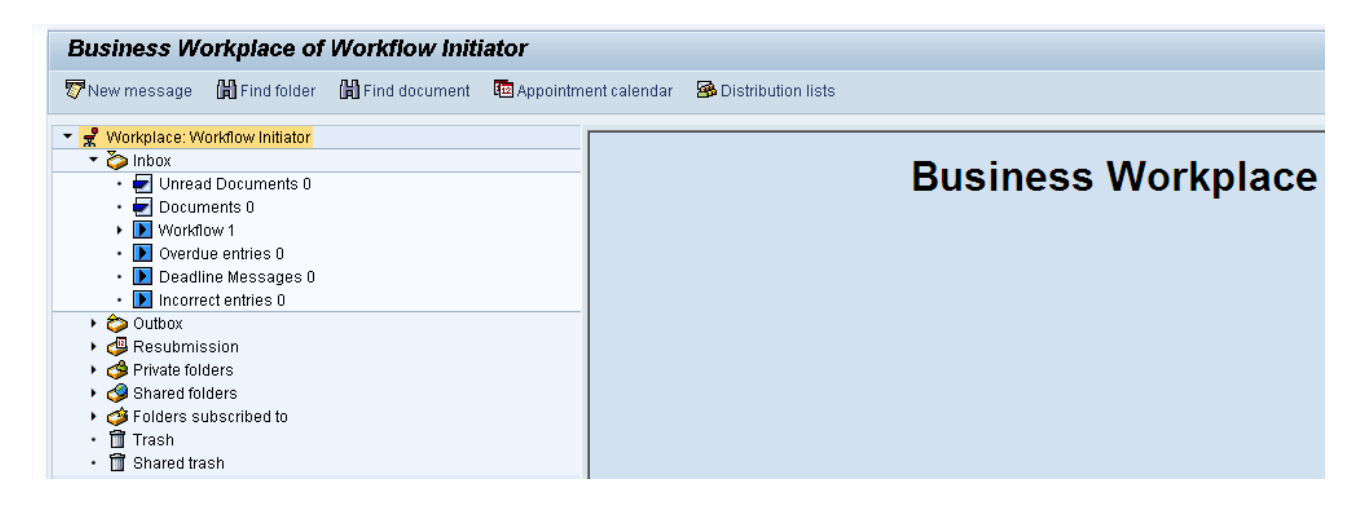

#### 21. Select Inbox >> Workflow.

You can process using step 23 or step 24.

| Business Workplace of Workflow Initiator                                                                                                    |                                                                                                    |  |
|----------------------------------------------------------------------------------------------------|----------------------------------------------------------------------------------------------------|--|
| 🐬 New message 🛛 🛗 Find folder 🛗 Find document 🕫 Appointme                                                                                                    | ent calendar – 🔗 Distribution lists                                                                                                    |  |
| Workplace: Workflow Initiator     Decuments 0     Documents 0     Old Comped according to content     Grouped according to content type     Grouped according to soft key     Orouped according to task     Overdue entries 0     Deadline Messages 0     Delatine Messages 0     Delatine Messages 0     Outbox     Greved according to task     Overdue entries 0     Deadline Messages 0     Detable Messages 0     Delatine Messages 0     Delatine Messages 0     Delatine Messages 0     Detable Messages 0     Destine Messages 0     Detable Messages 0     Detable Messages 0 | Image: Image: |  |

#### Select the PCR

4601 Create PA Action - Reinstatement/Reemployment(NC) for Jessica Hunter - PCR: 1000005350 row.

Double-click on the row.

22. Click the **Execute (F8)** button.

A list of your approved (or rejected) PCRs are listed on the right side of the screen. Select the PCR to be processed and click Execute (or double-click the PCR). You can view the PCR details and/or Workflow Tracker details prior to executing the PCR if desired. Once the PCR is executed the Reinstatement/Reemployment action will be launched.

| Personnel Actions                                          |                                                                                                    |                                                                  |
|------------------------------------------------------------|----------------------------------------------------------------------------------------------------|------------------------------------------------------------------|
| •                                                          |                                                                                                    |                                                                  |
| <ul> <li>◆ ● ● ● ● ● ● ● ● ● ● ● ● ● ● ● ● ● ● ●</li></ul> | Personnel no. 80000124<br>Name Jessica Hunter<br>EEGroup A SPA Employees<br>EESubgroup A1 FT N-FLSAOT Perm<br>From 06/20/2011 | PersA 4601 Cultural Resources<br>CostC 4699999999 CULTURE RESOUR |
|                                                            | Personnel Actions                                                                                                    |                                                                  |
|                                                            | Action Type                                                                                                    | Personn EE group 🛛 EE subg 🛅                                     |
|                                                            | New Hire (NC)                                                                                                    | · · · · · · · · · · · · · · · · · · ·                            |
|                                                            | Promotion (NC)                                                                                                    | · · · · · · · · · · · · · · · · · · ·                            |
|                                                            | Reinstatement/Reemployment(NC)                                                                                                | ±                                                                |
|                                                            | Leave of Absence (NC)                                                                                                    |                                                                  |
|                                                            | Quick Entry (NC)                                                                                                    |                                                                  |
|                                                            | Investigatory W/Pay (NC)                                                                                                    |                                                                  |
|                                                            | Suspension (NC)                                                                                                    |                                                                  |

## 23. Update the following field:

| Field Name | Description                            | Values               |
|------------|----------------------------------------|----------------------|
| From       | Effective date of the personnel action | Enter value in From. |
|            |                                        | Example: 06/20/2011  |

- 24. Highlight Reinstatement/Reemployment (NC) action type.
- 25. Click the **Execute (F8)** button.

The effective date is the date the Reinstatement/Reemployment will go into effect.

| Copy Actions (00                                                                                                    | 000)                                   |  |
|----------------------------------------------------------------------------------------------------|----------------------------------------|--|
| 🗟 🗟 🙎   🕀 Execute                                                                                                    | e info group 🛛 🖉 Change info group     |  |
| Pers.No.       80000124         Name       Jessica Hunter         EEGroup       A       SPA Employees       PersA       4601       Cultural Resources         EESubgroup       A1       FT N-FLSAOT Perm       Start       06/20/2011 🗅 to       06/21/2011 |                                        |  |
| Personnel action                                                                                                    |                                        |  |
| Action Type                                                                                                    | Z2 Reinstatement/Reemployment( 🕶       |  |
| Reason for Action                                                                                                    | 15 Return from FMLA                    |  |
| Status                                                                                                    |                                        |  |
| Customer-specific                                                                                                    | <b></b>                                |  |
| Employment                                                                                                    | 3 Active                               |  |
| Special payment                                                                                                    | Special payment 1 Standard wage type - |  |
| Organizational assignmen                                                                                                    | it                                     |  |
| Position                                                                                                    | 60083312 Administrative Officer II     |  |
| Personnel area                                                                                                    | l area 4601 Cultural Resources         |  |
| Employee group                                                                                                    | mployee group A SPA Employees          |  |
| Employee subgroup                                                                                                    | A1 FT N-FLSAOT Perm                    |  |
| Additional actions                                                                                                    |                                        |  |
| Start Date Act. Action                                                                                                    | Type ActR Reason for action            |  |
|                                                                                                    |                                        |  |
|                                                                                                    |                                        |  |
|                                                                                                    |                                        |  |
|                                                                                                    | ·                                      |  |
|                                                                                                    |                                        |  |
|                                                                                                    |                                        |  |
|                                                                                                    |                                        |  |

26. Click the Enter 🥙 button.

🗥 Record valid from 05/16/2011 to 12/31/9999 delimited at end

The system will provide a yellow warning message informing you the existing record will be delimited. Click Enter past this warning message.

Notice at the top of this screen the title includes the word "Copy." This action takes the original action and makes a copy of it, delimiting the previous record and saving the new record. The word "Create" in the title indicates that this infotype is being created on this person's record for the first time.

🗥 Person and position have different employee groups/subgroups

When the employee subgroup is different from the position employee subgroup you will receive a warning message. Click Enter to continue.

Best practice is to review all data and click Enter to allow the system to validate the data.

| Infotype Text                        |
|--------------------------------------|
|                                      |
| xoe por the pos                      |
| Enter or paste appropriate comments. |

- 27. Click **Edit**, >> **Maintain text** to add your comment based on agency or OSHR Policy/Guidelines. Remember you can cut and paste from the PCR.
- 28. Click the Enter Solution.
- 29. Click the Save (Ctrl+S) 📕 button.

| oreace organizational Assignment (0001)                                                                                                    |  |  |
|----------------------------------------------------------------------------------------------------|--|--|
| 😼 🗟 🔏   Org Structure                                                                                                    |  |  |
| Personnel No80000124NameJessica HunterEEGroupASPA EmployeesPersA4601Cultural ResourcesEESubgroupA1FT N-FLSAOT PermStatuActiveStart06/20/2011to12/31/9999                                                                                                    |  |  |
| Enterprise structure                                                                                                    |  |  |
| CoCode         NC01         STATE OF NC           Pers.area         4601         Cultural Resources         Subarea         NC01         7day Norm           Cost Ctr         4699999999         CULTURE RESOU         Bus. Area         4600         Cultural Resources           Fund         469999999         CULTURE- SUSP           Func. Area         6000000000000         General Government |  |  |
| Personnel structure                                                                                                    |  |  |
| EE group     A     SPA Employees     Payr.area     01     NC Monthly       EE subgroup     A1     FT N-FLSAOT Perm     Contract                                                                                                    |  |  |
| Organizational plan                                                                                                    |  |  |
| Percentage         100.00         Assignment           Position         60083312         201000002049           Administrative Officer         Administrative Officer           Job key         30000829         Adm Ofr           Administrative Officer         Administrative Officer           Org. Unit         20010138         48020102049           CR CDS Eastern Reg         Org. Unit      |  |  |

30. Click the Enter Solution.

Enter the Contract if required. The Contract key identifies eligibility for Medicare, less than 5 yrs for STD, and the Rehire of Retiree statuses.

31. Click the Save (Ctrl+S) 📕 button.

| EGroup     A     SPA Employees     PersA     4601     Natural and Cultural Resources       ESubgroup     A1     FT N-FLSAOT Perm     Statu     Active       tart     To     12/31/9999     Chg.     Chg.       Work schedule rule     D01N08GN     MTWHF-8,SaS-O     WSR Finder       Time Mgmt status     1 - Postive Time Recording     Vorking week     Wk - Sun (mdnt) - Sat                                                                                                    |
|----------------------------------------------------------------------------------------------------|
| ESubgroup A1 FT N-FLSAOT Perm Statu Active<br>tart Confident To 12/31/9999 Chg. Chg. Chg. Chg. Chg. Chg. Chg. Chg.                                                                                                    |
| tart To 12/31/9999 Chg. Internet in a fill the second second seco |
| Work schedule rule     D01N08GN     MTWHF-8,5a5-O     WSR Finder       Time Mgmt status     1 - Positive Time Recording     Working week     Wk - Sun (mdnt) - Sat                                                                                                    |
| Work schedule rule         D01N08GN         MTWHF-8,SaS-O         WSR Finder           Time Mgmt status         1 - Positive Time Recording         Working week         Wk - Sun (mdnt) - Sat                                                                                                    |
| Work schedule rule     D01N08GN     MTWHF-8,SaS-O     WSR Finder       Time Mgmt status     1 - Positive Time Recording     Image: Comparison of the comparison of the comparison of                                                                                     |
| Time Mgmt status     1 - Positive Time Recording       Working week     Wk - Sun (mdnt) - Sat       Part-time employee                                                                                                    |
| Working week     Wk - Sun (mdnt) - Sat       Part-time employee                                                                                                    |
| Part-time employee                                                                                                    |
| Employment percent 100.00                                                                                                    |
| Employment percent 100.00                                                                                                    |
| Weekly working hours 40.00                                                                                                    |
| Monthly working hrs 173.33                                                                                                    |
| Annual working hours 2080.00                                                                                                    |
| Weekly workdays 0.00                                                                                                    |

- 32. Click the Enter 🤷 button.
- 33. Click the Save (Ctrl+S) 📕 button.

Enter the number of hours this individual will work per week and click **Enter** to have the system validate the details.

The Work Schedule Rule, Time Mgmt status and Working week defaults from the employee's enterprise structure. It is critical that you review for correctness (including the working week) and change the work schedule as appropriate for the employee if it is different from the one that defaults.

If the individual is part-time, be sure to check the Part-time employee box.

The defaulted work schedule is based on information provided by the various agencies and the Integrated HR-Payroll System team members.

When an employee is returning from an LOA, they should be reinstated in the same capacity as they left (same work schedule rule). If their working hours need to be changed (FT to PT), an Appointment change action will need to be entered with the same effective date.

Subject employees must be positive time. Employment percent should always be 100.

| Copy Date Specific                                                                           | ations (004                              | 1)                                                                             |                    |
|----------------------------------------------------------------------------------------------|------------------------------------------|--------------------------------------------------------------------------------|--------------------|
| 6 6 2                                                                                        |                                          |                                                                                |                    |
| Personnel No 80000124<br>EEGroup A SPA Empl<br>EESubgroup A1 FT N-FLSA<br>Start 06/20/2011 p | Name<br>oyees<br>NOT Perm<br>Dito 06/21/ | Jessica Hunter<br>PersA 4601 Cultural Resources<br>Statu Active                |                    |
| Date Specifications                                                                          |                                          |                                                                                |                    |
| Date type 01 Original Hire Date                                                              | Date 01/01/2008                          | Date type          02       Agency Hire Date         02       Agency Hire Date | Date<br>01/01/2008 |

34. Click the Enter Solution.

Review the change date specifications information and make changes as appropriate. Do **not** change Date Type "01 Original Hire Date."

35. Click the Save (Ctrl+S) 🕒 button.

| Create Related Experience (9822)                                                                                                    |  |  |
|----------------------------------------------------------------------------------------------------|--|--|
| 🖓 🕼 🕿                                                                                                    |  |  |
| Personnel No     Name       EEGroup     A     SPA Employees     PersA     Health Human Services       EESubgroup     A1     FT N-FLSAOT Perm     Statu     Active       Start     To     12/31/9999     (Not to be used for Supplemental Staff) |  |  |
| Classification                                                                                                    |  |  |
| Position         65002858         800904001427           Facility Survey Consult I         30002888         Fac Survey C                                                                                                    |  |  |
| Facility Survey Consultant I                                                                                                    |  |  |
| Related Work Experience                                                                                                    |  |  |
| Months 6 Calculated Months: 0                                                                                                    |  |  |
| Related Education                                                                                                    |  |  |
| Months 48                                                                                                    |  |  |

36. Click the Enter Solution.

Best practice is to enter any data as appropriate, review all data, and click Enter to allow the system to validate the data.

Agency representative will need to enter the following fields:

- Related Work Experience
- Related Education Months
- 37. Click the Save (Ctrl+S) 📙 button.

| Copy Objects on Loan (0040)                                                                                                    |
|----------------------------------------------------------------------------------------------------|
|                                                                                                    |
| Personnel No80000124NameJessica HunterEEGroupASPA EmployeesPersA4601Cultural ResourcesEESubgroupA1FT N-FLSAOT PermStatuActiveStart06/20/2011to12/31/9999 |
| Objects on Loan                                                                                                    |
| Object on Ioan 01 State ID                                                                                                    |
| Number/unit 1 Pieces                                                                                                    |
| Loan object no. 5551269                                                                                                    |
| Comments                                                                                                    |
| Line 1                                                                                                    |
| Line 2                                                                                                    |
| Line 3                                                                                                    |
|                                                                                                    |

38. Click the Enter Solution.

Verify the objects on loan that have been issued to the individual. When the individual went on leave, the various objects on loan may or may not have been delimited. Here you will reassign or add new ones.

Comments can be entered on lines 1, 2, and 3 if appropriate for your business policy.

**NOTE**: If the employee receives more than one item on loan, you will need to process a PA30 transaction in order to add the additional line items to infotype 0040.

39. Click the Save (Ctrl+S) 📕 button.

| Personnel Actions                                                                                                    |                                                                                                    |                                                                 |
|----------------------------------------------------------------------------------------------------|----------------------------------------------------------------------------------------------------|-----------------------------------------------------------------|
| Ð                                                                                                    |                                                                                                    |                                                                 |
| Image: Second control         Object manager scenario: EMPLOYEE         Image: Second control         Image: Collective search help         Image: Image: Second control         Image: Image: Second control         Image: Image: Image: Second control         Image: Image: | Personnel no. 80000124<br>Name Jessica Hunter<br>EEGroup A SPA Employees<br>EESubgroup A1 FT N-FLSAOT Perm<br>From 06/20/2011 | PersA 4601 Cultural Resources<br>CostC 4699999999 CULTURE RESOU |
|                                                                                                    | Personnel Actions                                                                                                    |                                                                 |
|                                                                                                    | Action Type                                                                                                    | Personn EE group 🛛 EE subg 📆                                    |
|                                                                                                    | New Hire (NC)                                                                                                    | · · · · · · · · · · · · · · · · · · ·                           |
|                                                                                                    | Promotion (NC)                                                                                                    | <b>•</b>                                                        |
|                                                                                                    | Reinstatement/Reemployment(NC)                                                                                                | ±                                                               |
|                                                                                                    | Leave of Absence (NC)                                                                                                    |                                                                 |
|                                                                                                    | Quick Entry (NC)                                                                                                    |                                                                 |
|                                                                                                    | Investigatory (MIC)                                                                                                    |                                                                 |

40. Click the Back (F3) Sutton.

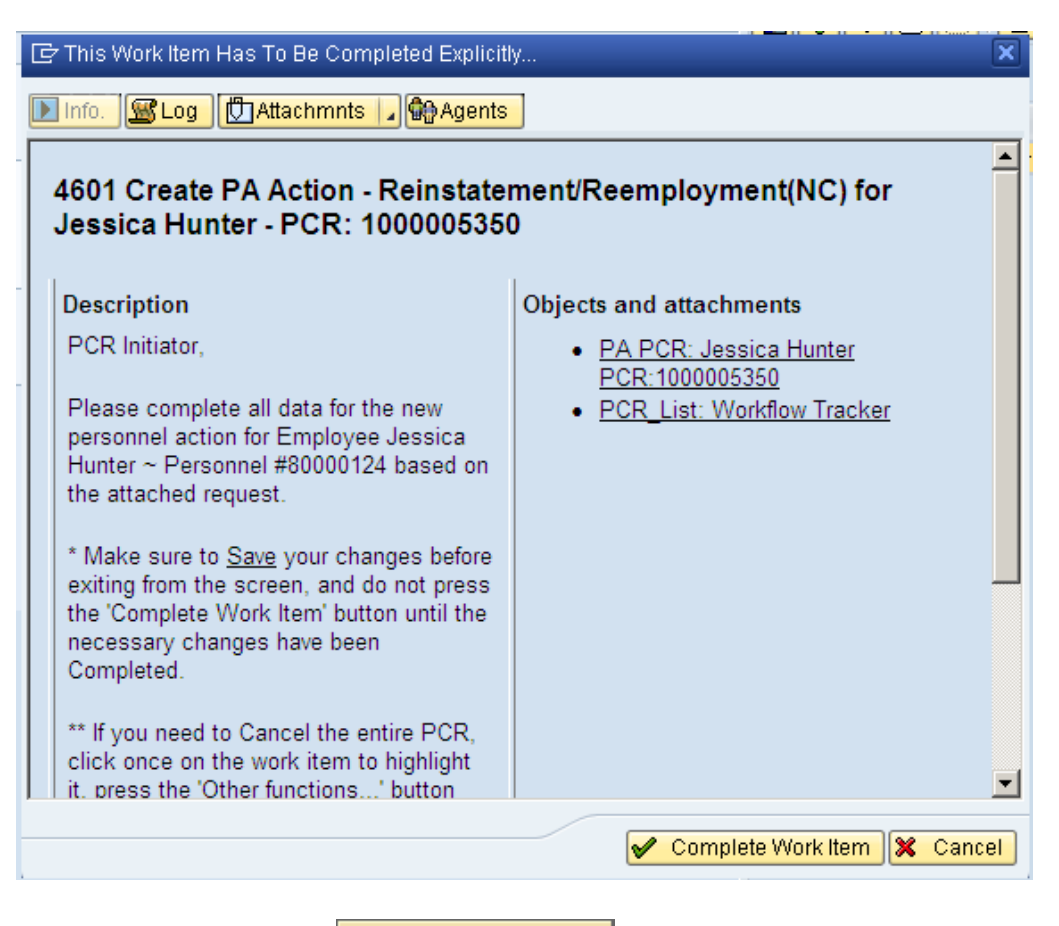

41. Click the **Complete Work Item** button.

Only once all of the infotypes screens within the action have been processed and the system has returned you to the main screen will this Complete button be visible. Now you can complete the PCR in workflow.

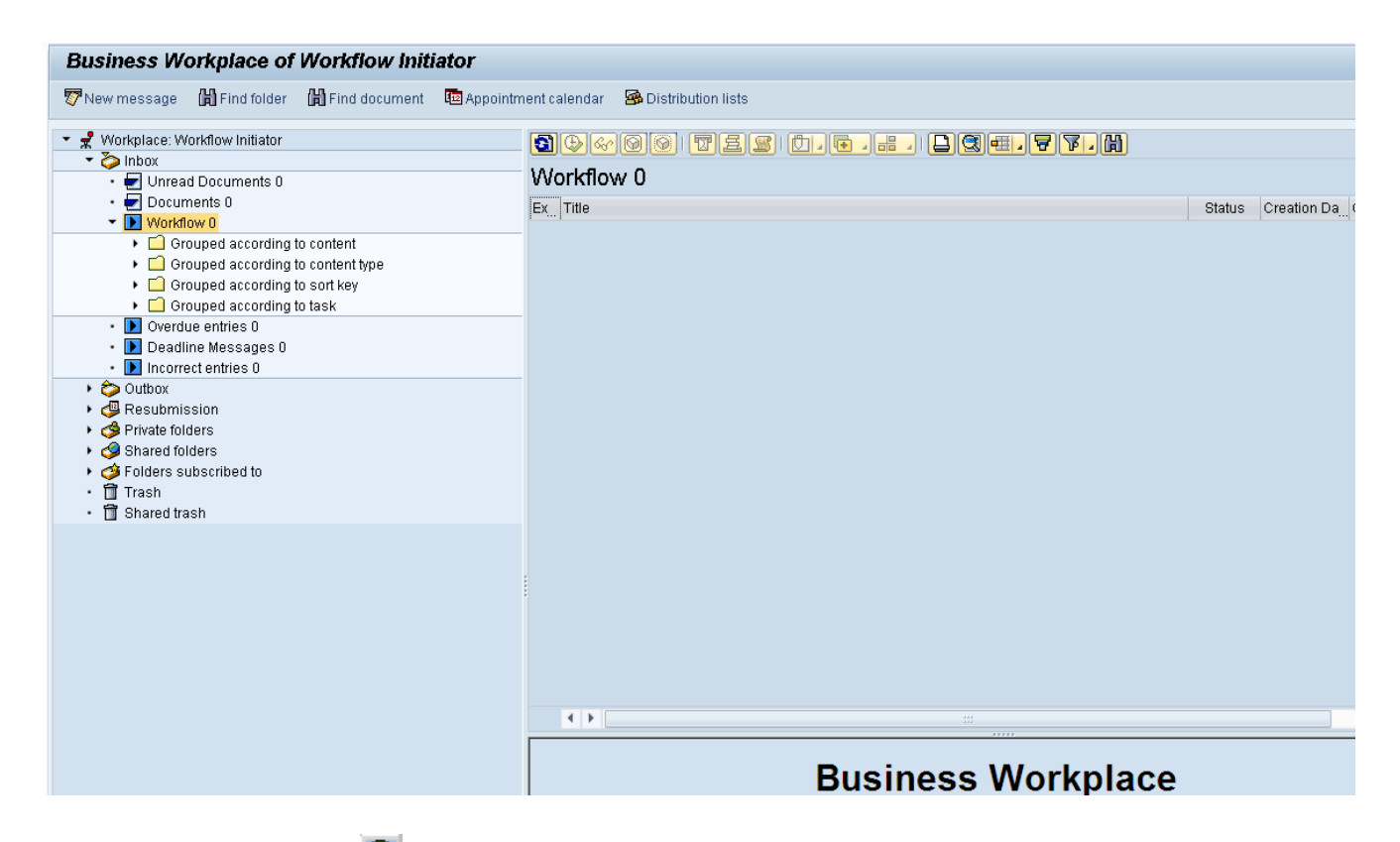

42. Click the Back (F3) Sutton.

You can remain in this SAP Business Workplace and process additional PCRs, or click the Back to return to the main SAP Easy Access screen.

| SAP Easy Access                                        |
|--------------------------------------------------------|
| 🕼 📑   🏷   😹 👪 🥒   🔻 🔺                                  |
| 🝷 🔁 Favorites                                          |
| <ul> <li>ZPAA076 - Employee_Action_Requests</li> </ul> |
| 🔹 😹 PA30 - Maintain HR Master Data                     |
| 💌 🔁 SAP menu                                           |
| 🕨 🗖 Office                                             |
| Cross-Application Components                           |
| 🕨 💼 Logistics                                          |
| 🕨 🛄 Accounting                                         |
| 🕨 🗀 Human Resources                                    |
| 🕨 🗀 Information Systems                                |
| 🕨 🗖 Tools                                              |

43. The Reinstatement/Reemployment Action is complete, but we recommend reviewing via PA20 all infotypes that have been processed.

Check the Leave balances to ensure that they are correct upon the Reinstatement/Reemployment Action. Information

i

## **Additional Resources**

Training HELP website: <u>https://www.osc.nc.gov/state-agency-resources/training/training\_help\_documents</u>

## Change Record

Change Date: 2/5/21 (B. Johnson) Changes: Infotype 0007